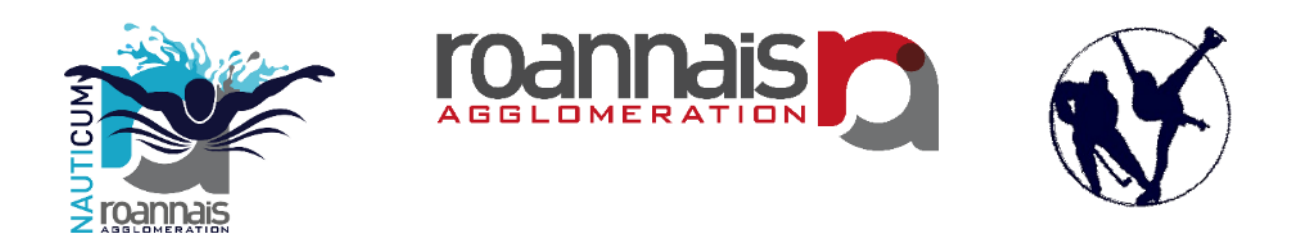

#### NAUTICUM / PATINOIRE de ROANNE Guide d'utilisation achats d'entrées et d'abonnements en ligne.

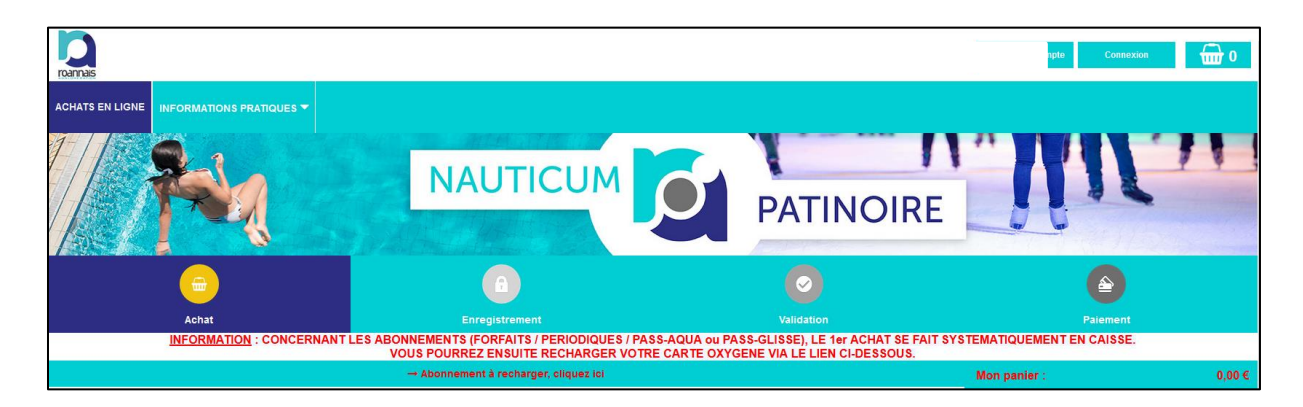

# URL NAUTICUM

https://billetterie-nauticum.elisath.fr/ELISATH\_RESERVATION\_WEB/FR/PAGE\_VA\_VenteArticles.php

# URL PATINOIRE

https://billetterie-patinoire.elisath.fr/ELISATH\_RESERVATION\_WEB/FR/PAGE\_VA\_VenteArticles.php

# Table des matières

| I.   | V          | ous souhaitez acheter des entrées à la journée                        | 2 |
|------|------------|-----------------------------------------------------------------------|---|
| a    | ı.         | Création d'un compte client lors de la première connexion             | 2 |
| k    | <b>)</b> . | Connexion à votre compte                                              | 2 |
| C    |            | Processus d'achat                                                     | 3 |
| II.  | V          | ous souhaitez recharger un abonnement/forfait sur votre carte Oxygène | 6 |
| a    | ı.         | Conditions préalables                                                 | 6 |
| k    | ).         | Processus de rechargement                                             | 6 |
| III. |            | Présentation des autres onglets                                       | 7 |
| a    | ı.         | Onglet « MON COMPTE »                                                 | 7 |
| k    | <b>)</b> . | Onglet « INFORMATIONS PRATIQUES »                                     | 8 |

# I. Vous souhaitez acheter des entrées à la journée

Cette action nécessite de vous authentifier. Vous pouvez le faire soit avant la sélection des articles soit au moment de valider votre panier d'achat.

#### a. Création d'un compte client lors de la première connexion

Cliquez sur le bouton « Créer votre compte » en haut à droite de la page d'accueil

| roannais        |                       |                           |                 |                                                      | Créer vo            | tre compte Co | onnexion | <b>@</b> 0 |
|-----------------|-----------------------|---------------------------|-----------------|------------------------------------------------------|---------------------|---------------|----------|------------|
| ACHATS EN LIGNE | RÉSERVATIONS ACTIVITÉ | S  INFORMATIONS PRATIQUES |                 |                                                      |                     |               |          |            |
|                 |                       |                           |                 |                                                      |                     |               |          |            |
|                 |                       | Remplisse                 | z les champs po | our votre inscription :                              |                     |               |          |            |
|                 | Civilité :            | Mr 👻                      |                 | Email :                                              |                     | -             |          |            |
|                 | Nom :                 | 1                         | · ·             | Confirmer :                                          |                     |               |          |            |
|                 | Prénom :              |                           | •               | Mot de passe :                                       |                     | •             |          |            |
|                 | Date de naissance :   | jj/mm/aaaa                | •               | Confirmer :                                          |                     |               |          |            |
|                 | Adresse :             |                           | *               |                                                      | -11                 |               |          |            |
|                 | Complément adr. :     |                           |                 | NB-                                                  | VC/                 | 8             |          |            |
|                 | Code postal :         |                           | *               | Saisissez la valeur                                  | que vous voyez      |               |          |            |
|                 | Ville :               |                           | •               |                                                      |                     |               |          |            |
|                 | Pays :                |                           |                 | O Je m'inscris à la newsletter pour recevoir les der | nières nouveautés   |               |          |            |
|                 | Téléphone :           |                           |                 | Les champs marqués d'ur                              | " sont obligatoires |               |          |            |
|                 | Portable :            |                           |                 | Retour                                               | Је п                | 'inscris      |          |            |

Les champs marqués du symbole « \* » sont obligatoires.

<u>Remarque</u> : la saisie du numéro de téléphone portable est conseillée ; il permettra de vous contacter pour vous communiquer des informations importantes sur le fonctionnement de l'établissement (fermeture non planifiée, évènementiels, nouveautés, etc ...). Le mot de passe doit comporter 8 caractères.

#### b. Connexion à votre compte

Cliquez sur le bouton « Connexion » en haut à droite de la page d'accueil —

roannais

Saisissez votre N° d'abonné ou votre email ainsi que votre mot de passe :

| Co                                    | nnexion                |   |
|---------------------------------------|------------------------|---|
| N° abonné / Email :<br>Mot de passe : |                        | 0 |
| Créer votre comp                      | te Mot de passe perdu? |   |
| Fermer                                | Connecter              |   |

#### c. Processus d'achat

A noter la présence du logo ① sur certains articles. Un clic sur cette zone permet d'afficher des informations complémentaires spécifiques à l'article.

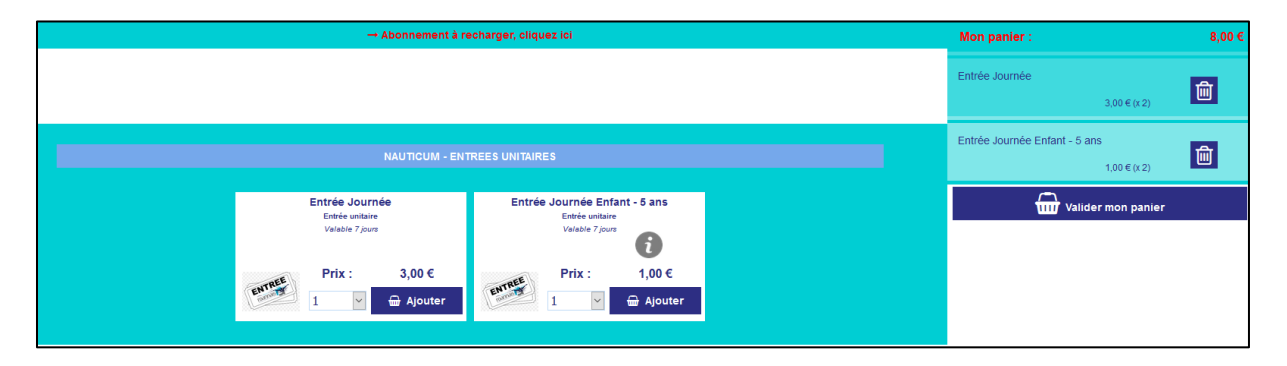

Vous pouvez à tout moment supprimer un article de votre panier en cliquant sur la poubelle 🛅

Si votre panier est correct, continuez la procédure en cliquant sur le bouton « Valider mon panier »

册 Valider mon panier

La fenêtre récapitulant votre commande s'affiche :

| ACHATS EN LIGNE RECHARGEMENT MON |                                    |                                  |          |                  |    |
|----------------------------------|------------------------------------|----------------------------------|----------|------------------|----|
| / Pola                           | NAUTICUM                           | PATIN                            | NOIRE    | .U.I.            | 71 |
| C Achat                          | Enregistrement                     | Validation                       |          | Palement         |    |
|                                  | M                                  | on panier<br>Prix unitaire (TTC) | Quantité | Prix total (TTC) |    |
| and the                          | Entrée Journée                     | 3.00 €                           | 2 +      | 6.00 € 🔟         |    |
| analy                            | Entrée Journée Enfant - 5 ans      | 1.00€                            | 2 +      | 2.00 € 🔟         |    |
| TOTAL :<br>Nombre d'articles :   | 4                                  | Montant de ma commande (TTC) :   | 8.00 €   |                  |    |
| < 🚔 Ret                          | tour Achat 🔨 🔒 Retour Enregistreme | ent                              |          | 🚍 Paiement 🗲     |    |
|                                  |                                    |                                  |          |                  |    |

Une fois validée, vous pouvez procéder au paiement de la commande en cliquant sur le bouton « Paiement »

Sélectionnez ensuite le moyen de paiement (paiement en ligne). Puis cliquer sur le bouton « Régler ma commande » Régler ma commande

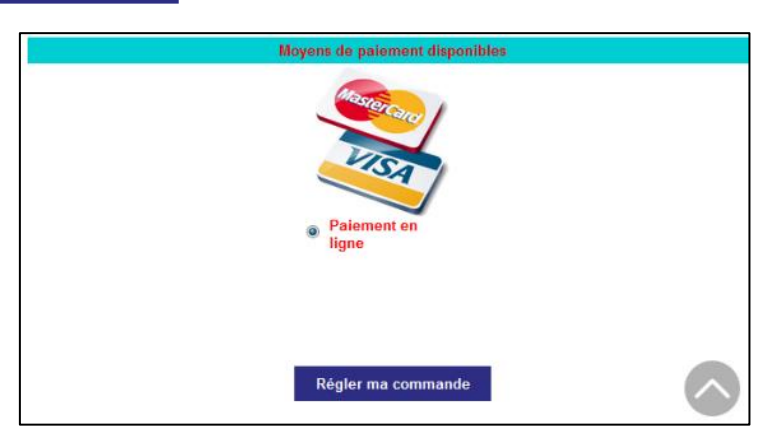

Vous allez être redirigé vers le site de paiement sécurisé de la Direction Générale des Flnances Publiques (PAYFIP), où il vous suffira d'indiquer vos coordonnées bancaires et de procéder au paiement.

| <b>RÉPUBLIQUE</b><br><b>FRANÇAIŠE</b><br>Liberté<br>Égalité<br>Fraternité | PayFiP.gouv.fr<br>La solution de paiement de la Direction Générale des Finances Publiques. | PAT                                                                                 |
|---------------------------------------------------------------------------|--------------------------------------------------------------------------------------------|-------------------------------------------------------------------------------------|
| Attention il s'agit d'un<br>Aucun paiement ne s                           | paiement de test.<br>era réellement effectué.                                              |                                                                                     |
|                                                                           |                                                                                            |                                                                                     |
|                                                                           | Informations sur la dette                                                                  |                                                                                     |
|                                                                           | Référence de la dette : 000058                                                             |                                                                                     |
|                                                                           | <b>Montant</b> : 8,00€                                                                     |                                                                                     |
|                                                                           | Adresse électronique :                                                                     |                                                                                     |
|                                                                           | Choix du mode de paiement                                                                  |                                                                                     |
|                                                                           | Payer par carte bancaire                                                                   | Pour poursuivre cette procédure, vous<br>devrez saisir vos identifiants impots.gouv |
|                                                                           |                                                                                            |                                                                                     |
|                                                                           | Annuler                                                                                    |                                                                                     |

| Collectivité: TEST REGIE SPL                               |                                                                                                    |                 |
|------------------------------------------------------------|----------------------------------------------------------------------------------------------------|-----------------|
|                                                            |                                                                                                    | •               |
|                                                            | Informations de la carte                                                                                                    | VISA 🌒 🗲        |
| Détails de la transaction<br>Référence de la transaction : | Veuillez saisir les informations de votre paiement                                                                                                   |                 |
| Référence commande :                                       | Numéro de carte :                                                                                                    |                 |
| 000058<br>Comptable :                                      | Date d'expiration -                                                                                                    |                 |
| TEST TIPI REGIE SPL                                        | Mois : 01 V Année : 2021 V                                                                                                    |                 |
| E mail.                                                    | Cryptogramme visuel :                                                                                                    |                 |
| E-mail :                                                   |                                                                                                    |                 |
|                                                            |                                                                                                    | Valider Annuler |
|                                                            | Selon votre établissement bancaire, vous pourrez être redirigé vers la page d'authentificatir<br>votre banque avant la validation de votre paiement. | on de           |
|                                                            | Verified by                                                                                                    |                 |

<u>Remarque</u> : une fois le paiement effectué, il sera nécessaire de fermer la fenêtre PAYFIP et de retourner sur le site d'achat en ligne.

Vous recevrez alors par email <u>votre facture</u> ainsi que <u>votre billet d'entrée</u>, sur lequel figurera un ou plusieurs codes-barres à présenter devant le lecteur du tourniquet qui vous permettra l'accès à l'établissement.

Exemple de facture :

| ROANN                                    | IAIS AGGLOMERATION                                            |                      |          | Со                                                          | mmanc                                                      | le 51                                                        |
|------------------------------------------|---------------------------------------------------------------|----------------------|----------|-------------------------------------------------------------|------------------------------------------------------------|--------------------------------------------------------------|
| 63, rue Jea<br>42300 ROAI<br>04 77 44 29 | n Jaurès<br>NYE<br>50                                         |                      |          |                                                             |                                                            |                                                              |
| Aes infor                                | mations personnelles                                          |                      |          |                                                             |                                                            |                                                              |
| Ref Client :                             |                                                               |                      |          |                                                             |                                                            |                                                              |
| Nom :                                    |                                                               |                      |          |                                                             |                                                            |                                                              |
| Prénom :                                 |                                                               |                      |          |                                                             |                                                            |                                                              |
| Mail :                                   |                                                               |                      |          |                                                             |                                                            |                                                              |
| Adresse :                                |                                                               |                      | Comman   | de numéro :                                                 | 51                                                         |                                                              |
|                                          |                                                               |                      |          |                                                             |                                                            |                                                              |
| .es article                              | es de ma commande                                             |                      |          |                                                             | T) (A (0/)                                                 | Bistoff                                                      |
| es article                               | es de ma commande<br>Article                                  | Type                 | Qté<br>1 | P.U. (TTC)                                                  | TVA (%)                                                    | Prix * Qté                                                   |
| es article.<br>Ref<br>2281               | es de ma commande<br>Article<br>Entrée Journée Enfant - 5 ans | Type<br>Achat        | Qté<br>1 | P.U. (TTC)<br>1,00 €                                        | TVA (%)<br>0.00                                            | Prix * Qté<br>1,00 €                                         |
| es article.<br>Ref<br>2281               | es de ma commande<br>Article<br>Entrée Journée Enfant - 5 ans | Type<br>Achat        | Qté<br>1 | P.U. (TTC)<br>1,00 €<br>Prix total                          | TVA (%)<br>0.00<br>(HT) :                                  | Prix * Qté<br>1,00 €<br>1,00 €                               |
| es article.<br>Ref<br>2281               | es de ma commande<br>Article<br>Entrée Journée Enfant - 5 ans | Type<br>Achat        | Qté<br>1 | P.U. (TTC)<br>1,00 €<br>Prix total<br>dont                  | T∨A (%)<br>0.00<br>(HT) :<br>TVA :                         | Prix * Qté<br>1,00 €<br>1,00 €<br>0,00 €                     |
| es article<br>Ref<br>2281                | es de ma commande<br>Article<br>Entrée Journée Enfant - 5 ans | Type<br>Achat<br>Mor | Qté<br>1 | P.U. (TTC)<br>1,00 €<br>Prix total<br>dont<br>al à payer (1 | TVA (%)<br>0.00<br>(HT) :<br>TVA :<br>TTC) :               | Prix * Qté<br>1,00 €<br>1,00 €<br>0,00 €<br>1,00 €           |
| es article<br>Ref<br>2281                | es de ma commande<br>Article<br>Entrée Journée Enfant - 5 ans | Type<br>Achat<br>Mor | Qté<br>1 | P.U. (TTC)<br>1,00 €<br>Prix total<br>dont<br>al à payer (1 | TVA (%)<br>0.00<br>(HT) :<br>TVA :<br>TTC) :<br>Payé le 09 | Prix * Qté<br>1,00 €<br>1,00 €<br>0,00 €<br>1,00 €<br>1,00 € |

Billet d'entrée :

| ROANNAIS AGGLOMERATION        | Ceci est votre billet               |
|-------------------------------|-------------------------------------|
| Entrée Journée Enfant - 5 ans |                                     |
| *** 1€ ***                    |                                     |
| Vendu le : 09/06/2021         |                                     |
| Ref Client :                  | Billet: 7911867 (ref. commande: 51) |
| Nom :                         | valable jusqu'au 16/06/2021 inclus  |
| Prenom :                      |                                     |
|                               |                                     |
|                               |                                     |

Code-barre à positionner devant le lecteur du tourniquet.

# II. Vous souhaitez recharger un abonnement/forfait sur votre carte Oxygène

#### a. Conditions préalables

Le premier abonnement et/ou forfait doit être acheté en caisse. L'agent de Roannais Agglomération vous délivrera la carte « Oxygène » (vendue 3€) nécessaire à l'accès des établissements (1 seule carte pour le Nauticum et la Patinoire) et au stockage de vos abonnements/forfaits.

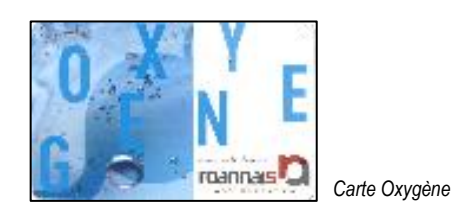

# b. Processus de rechargement

Sélectionnez l'onglet « RECHARGEMENT ».

Il vous suffit alors de cliquer sur le bouton « Recharger », positionné à côté de l'abonnement souhaité. Le reste de la procédure, et notamment du paiement, est identique à la procédure d'achat d'articles.

RECHARGEMENT

| romas                                                                                                    | Décennation                              |
|----------------------------------------------------------------------------------------------------|------------------------------------------|
| ACHATS EN LIGNE RECHARGEMENT RÉSERVATIONS ACTIVITÉS - NON COMPTE - INFORMATIONS PRATIQUES -                  |                                          |
| NAUTICUM O                                                                                                   | PATINOIRE                                |
| Mes abonnements *                                                                                            | Mon panier : 0,00 €                      |
| Carte 25h<br>Badgo n* 3672798766 Rech<br>Crédit : 24 h 07 valide jusqu'au 12/10/2119                         | Votre panier est vide pour<br>le moment. |
| 1 badge affiché                                                                                              |                                          |
| * Informations non contractuelles : Les soldes des prestations sont calculés à partir des achats et passage. | s effectués.                             |

Remarque : l'accès à cette page de rechargement est également possible via le lien

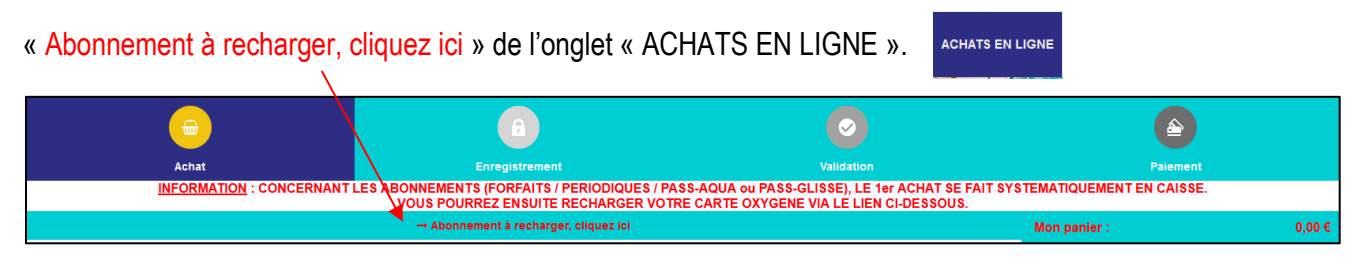

# III. Présentation des autres onglets

a. Onglet « <u>MON COMPTE</u> » MON COMPTE

Il permet :

- L'accès à sa fiche abonné avec possibilité de modifier ses coordonnées et notamment son email et son mot de passe (Menu « MES INFORMATIONS »).
- L'accès à vos abonnements achetés avec leurs dates de validité ainsi que leurs soldes (Menu « MES ABONNEMENTS »).

|                                              |                        | Mes abonnements *                                   |                       | Mon panier :                          | 0,00 € |
|----------------------------------------------|------------------------|-----------------------------------------------------|-----------------------|---------------------------------------|--------|
| Carte 25h<br>Badge n°<br>Crédit : 25 h 00    | 3872798766             | valide jusqu'au 12/10/2119                          | Recharger             | Votre panier est vide p<br>le moment. | oour   |
| 1 badge affiché<br>* Informations non contra | actuelles : Les soldes | des prestations sont calculés à partir des achats e | t passages effectués. |                                       |        |

 L'accès aux commandes effectuées avec la possibilité de rééditer une commande (Menu « MES COMMANDES »).

| Mes commandes effectuées : |               | C         |
|----------------------------|---------------|-----------|
| N° commande 22             | du 19/11/2020 |           |
| Total TTC <b>2,00</b> €    |               | TVA 0,00€ |
| Commande annulée           | 🕒 PDF Détails | 5         |
| N° commande 21             | du 19/11/2020 |           |
| Total TTC <b>3,00</b> €    |               | TVA 0,00€ |
| Commande traitée           | 🕒 PDF Détails | 5         |
| N° commande 9              | du 12/11/2020 |           |
| Total TTC 6,00 €           |               | TVA 0,00€ |
| Commande annulée           | 🔁 PDF Détails | 5         |
| 3 commande(s) trouvée(s)   |               |           |

 L'accès à votre panier en cours (visible aussi via l'icône « panier » en haut à droite de la page d'accueil.
 (Menu « MON PANIER EN COURS »).

|                                  | Mon panier                            |  |
|----------------------------------|---------------------------------------|--|
| Votre panier est vide            |                                       |  |
| TOTAL :<br>Nombre d'articles : 0 | Montant de ma commande (TTC) : 0.00 € |  |
| < 🚔 Retour Achat                 | < 🔒 Retour Enregistrement             |  |
|                                  |                                       |  |

# b. Onglet « INFORMATIONS PRATIQUES »

Il permet :

- De consulter le présent guide d'utilisation
- De consulter les infos relatives au Nauticum (site web de Roannais Agglomération « aggloroanne.fr »)
- De consulter les infos relatives à la patinoire (site web de Roannais Agglomération « aggloroanne.fr »)
- De consulter les conditions générales de vente, d'utilisation et de protection des données